추가사항 1.지도교수취임승낙서 - 승낙을동의하는증빙자료(이메일,카카오톡등) 제출하면서명(대면)은불필요 2.서류제출 - 소학회등록신청자(회장)들에게이메일로제출처안내(4월3일)

# 소학회등록방법안내(학생용)

#### 아주대학교 전산프로그램(AIMS) 내 (신)학사서비스 소학회 등록 권한 신청

□ 2020학년도 소학회 회장만 권한 신청 가능

□ 신청은 <u>https://forms.gle/FhNqXVY9QGrHcACn9</u>

□ 권한부여는 신청일 다음날 오전10시 처리(근무일 기준)

□ 작성권한 신청은 4월2일(목)까지

🗆 진행일정

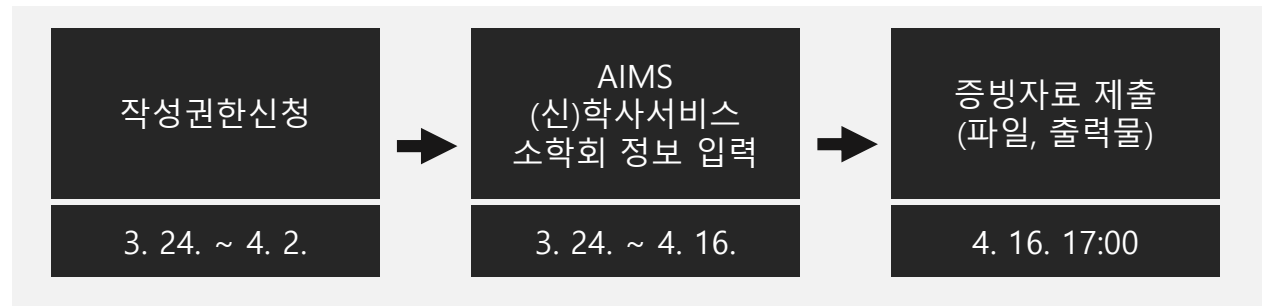

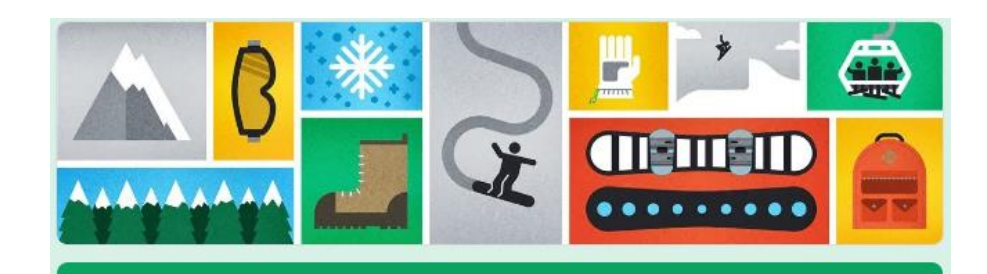

#### 2020 아주대학교 소학회 등록 권한 신청

소학회 등록을 위한 관리자 권한 신청 절차입니다.

\*필수항목

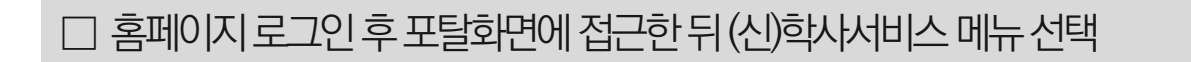

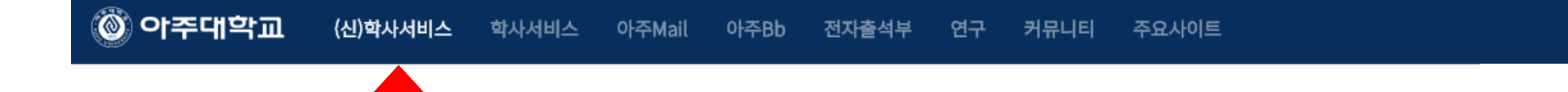

#### 경로:로그인-포탈-(신)학사서비스

02

### 아주대학교 전산프로그램(AIMS) 내 소학회 등록 페이지 가기

## □ '신청' 버튼 눌러 상세내용 기입

□ (신)학사서비스-학생생활신청-소학회신청 페이지 접근

| 🔘 학사서비                 | 비스      | 학적/국제 수업/비교고 | ├ 성적/졸업 | 장학/등록 역 | 인증/교직 학생생활신 | 청 상담지원 |                 |      | 학생(학부) 🗸 | Logout | 사이트맵 | 장애접수 |
|------------------------|---------|--------------|---------|---------|-------------|--------|-----------------|------|----------|--------|------|------|
| 전체 메뉴 즐                | 즐겨찾는 메뉴 | HOME         | 3       | 소학회신청   | 8           |        |                 |      |          |        |      | ×    |
| 학적/국제                  | >       | 소하히시처        |         |         |             |        |                 |      |          |        |      |      |
| 수업/비교과                 | >       | - ㅋ ㅋ 근 ㅇ    |         |         |             |        |                 |      |          |        | f    |      |
| 성적/졸업                  | >       | 소악외목록        | 사하히며    |         | 치이스         | 피드코스며  | 시처이다            | 치기사대 | нынцо    |        | 자네   | 신성   |
| 장학/등록                  | >       |              | 고딕꾀장    |         | 외전구         | 시도교구성  | 신성실자            | 지다장대 | 한덕지규     |        | 34   | 21   |
| 인증/교직                  | >       |              |         |         |             | þa.    | 해 조회되 데이터가 없습니다 |      |          |        |      |      |
| 학생생활신청                 | ~       |              |         |         |             | Ľ      | 게 포죄한 헤워지지 않답지지 | *    |          |        |      |      |
| • 동아리신청<br>• 동아리상세정보신청 | 청       | ₩<br>→1      |         |         |             |        |                 |      |          |        |      |      |
|                        |         |              |         |         |             |        |                 |      |          |        |      |      |

#### 경로:로그인-포탈-(신)학사서비스-학생생활신청-소학회신청

| 소학회목록 |     |       |            |      |      | 신청   |
|-------|-----|-------|------------|------|------|------|
| 소학회명  | 회원수 | 지도교수명 | 신청일자       | 처리상태 | 반려사유 | 상세보기 |
| TEST  | 1   |       | 2020-03-09 | 신청   |      | 내용   |

소학회신청 유의사항

□ 작성 후에는 소학회 등록여부를 '소학회신청-소학회목록'에서 확인

□ 소학회 유형: 소속 전공과 관련이 있는 경우만 전공소학회 나머지는 모두 비전공소학회

|                                              |         |                      |        |       |   | , 0042 |          |   |      |            |         |
|----------------------------------------------|---------|----------------------|--------|-------|---|--------|----------|---|------|------------|---------|
| 전체 메뉴                                        | 즐겨찾는 메뉴 |                      | HOME   | 소학회신청 | 8 |        |          |   |      |            | ×       |
| 학적/국제                                        | >       |                      | 소하히시처  |       |   |        |          |   |      |            |         |
| 수업/비교과                                       | >       |                      | 드러지난이  |       |   |        |          |   |      |            |         |
| 성적/졸업                                        | >       |                      | 동아리상세  |       |   |        |          |   |      | 이선와면       | 취소   서상 |
| 장학/등록                                        | >       |                      | 소학회유형* | 전공소학회 | ~ | 소학회명*  | TEST     |   | 지도교수 | 검색해주세요     | Q       |
| 인증/교직                                        | >       |                      | 신청년도   | 2020  | ~ | 신청학기   | 1학기      | ~ | 신청일자 | 2020-03-09 |         |
| 학생생활신청                                       | ~       |                      | 대학*    | 공과대학  | ~ | 학부     | 건설시스템공학과 | ~ |      |            |         |
| • 동아리신청<br>• 동아리상세정5<br>• 소학회신청<br>• 소학회상세정5 | 코신청     | <b>■</b><br><i>→</i> | 설립목적 * | TEST  |   |        |          |   |      |            | ß       |

경로: 로그인 - 포탈 - (신)학사서비스-학생생활신청-소학회신청

소학회 신청페이지 작성

🔊 ФЕЦЦИА

04

#### □ 신입회원 입력은 동아리, 소학회 심사 이후 별도 입력 기간 제공 예정

□ **가입일자 입력은 필수**이며 반드시 '저장' 단추를 눌러야 내용 손실이 없음

□ 회원은 학번으로만 검색 가능

□ 회원목록에서 추가 단추를 눌러 활동회원 회원상세정보입력 통해 등록(**회장, 부회장, 총무는 1명씩만 등록 가능**)

|      |      |       |            | 추    | 가              |            |    |
|------|------|-------|------------|------|----------------|------------|----|
| 전화번호 | 핸드폰번 | 호     | 이메일        | 상세보기 | I              |            |    |
|      |      |       |            | 내용   | ]              |            |    |
|      |      | 회원상세정 | 보입력        |      |                |            |    |
|      |      | 직책 *  | 희장         | ~    | 학번/성명 <b>*</b> |            |    |
|      |      | 가입일자  | 2020-03-16 |      | 탈퇴일자           | 2020-08-28 |    |
|      |      | 비고    | TEST       |      |                |            | 10 |
|      |      |       |            | 삭제 저 | 장 닫기           |            |    |

#### 경로: 로그인 - 포탈 - (신)학사서비스-학생생활신청-소학회상세정보신청-회원정보

 $\sim$ 

탈퇴일자

회원정보

가입일자

2020-03-09

활동내역

학부

건설시스…

전공

건설시스템공학…

수상내역

소학회상세정보신청

기수정보

학번

성명

회원목록

05

#### □ 내용 작성 후 반드시 '저장' 단추를 눌러야 내용 손실이 없음

#### □ 제출물은 **교학팀 담당자에게 제출(파일, 출력물)**해야 함

#### □ 활동내용을 증빙할 수 있는 활동보고서(자유양식)를 작성해서 제출(활동내용과 활동보고서가 상이할 경우 심사 시 인정되지 않음)

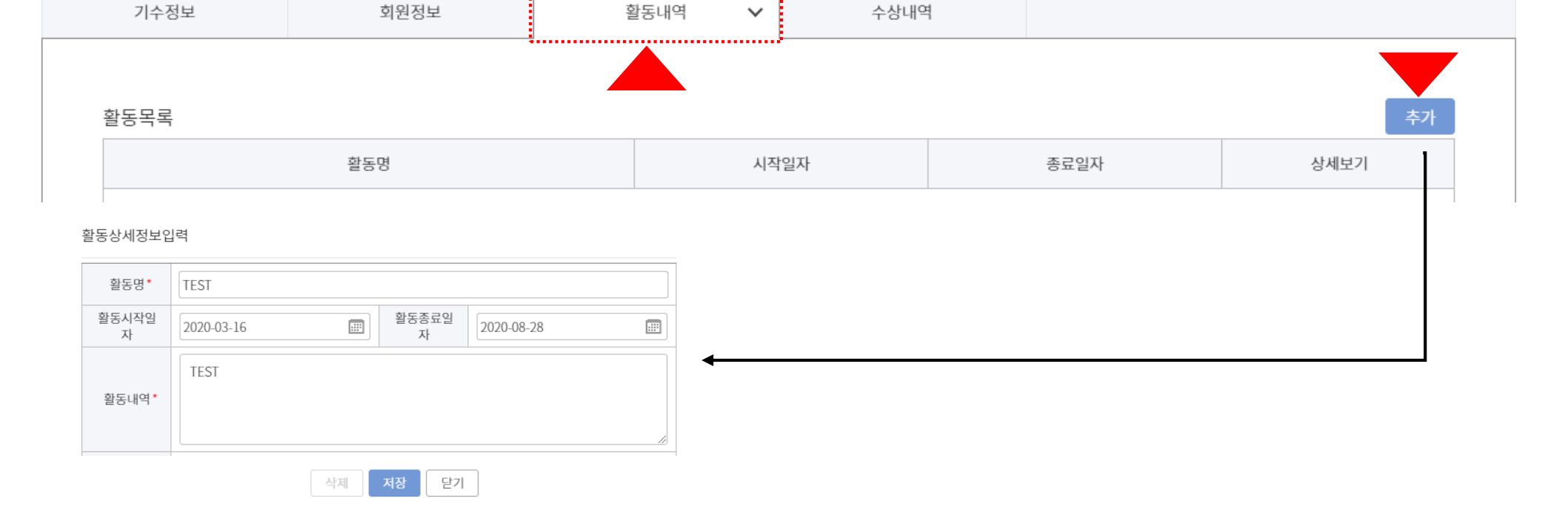

#### 경로: 로그인 - 포탈 - (신)학사서비스-학생생활신청-소학회상세정보신청-활동내역

소학회상세정보신청

# □ 수상내역 작성 후 증빙자료(상장사본 등)는 교학팀 담당자에게 제출해야 함 □ 내용 작성 후 반드시 '저장' 단추를 눌러야 내용 손실이 없음

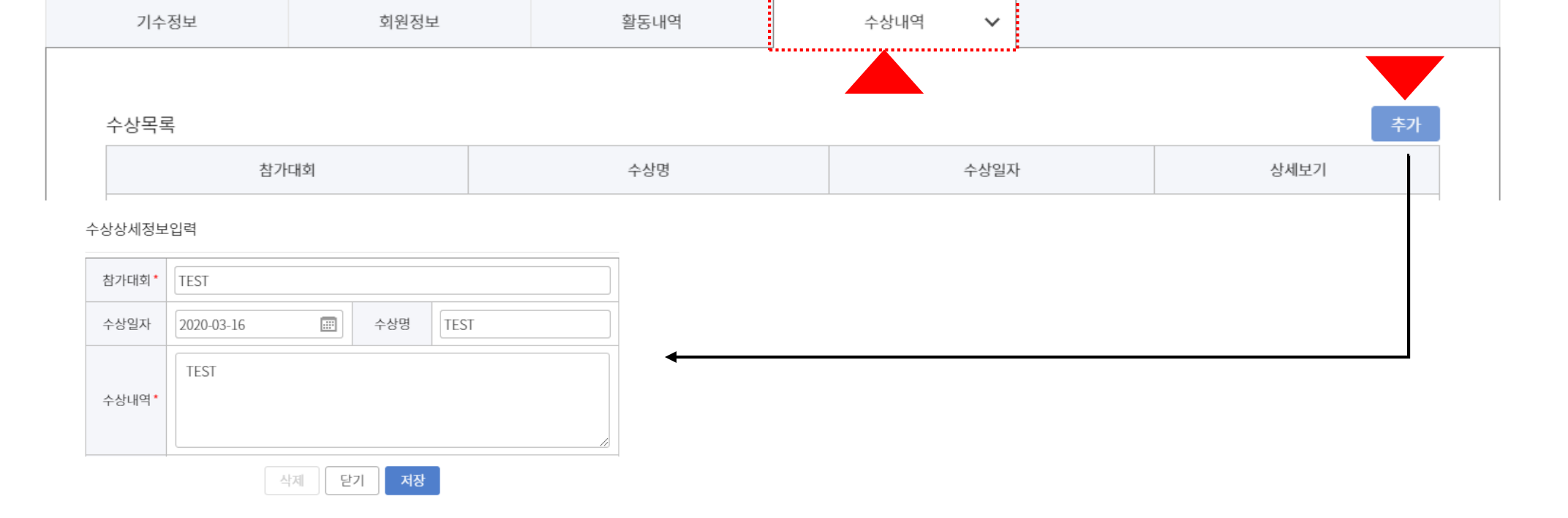

#### 경로: 로그인 - 포탈 - (신)학사서비스-학생생활신청-소학회상세정보신청-수상내역

| 제출물                               | 이메일 제출(파일) | 출력물 |
|-----------------------------------|------------|-----|
| 소학회 등록 제반양식(소학회 등록원, 지도교수 취임 승낙서) | 0          | 0   |
| 활동보고서(자유양식_활동내용을 증빙)              | 0          | 0   |
| 수상내용 증빙자료(상장사본 등)                 | 0          | 0   |
| 음악, 영상 등 파일                       | 0          | Х   |

□ 제출물은 교학팀 소학회 담당자에게 파일과 출력물로 각각 제출해야 함

□ 코로나바이러스 때문에 학기초 신입생 모집 활동이 여의치 않으므로 **신입회원등록은 추후 별도 진행** 예정

□ 등록정보 입력 및 제출물 제출 기한: 2020년 4월 16일(목) 17:00까지

□ 등록 내용이 미흡한 경우 담당자는 '반려' 할 수 있으며 소학회 회장은 다시 내용 보완 후 승인 요청 가능함(기한내)

□ 등록 후 소속 교학팀 담당자의 '승인' 절차가 완료되어야 최종 처리가 됨

- 활동성 평가(회원참여도, 교내활동, 교외활동)

- 동아리, 소학회 활동 근거(등록단체)

- 활동지원비 책정과 지급

- 동아리, 소학회 콘테스트 진행

- 대외교류 및 수상실적(본교 수상실적, 외부 수상실적)

- 대학문화위원회가 제출서류를 평가기준에 따라 평가

- 종합평가(학술성 및 전문성, 제출자료 완성도 등)

#### □ 평가기준

□ 평가방법

□ 평가 후 조치